# 使用Firepower威脅防禦捕獲和Packet Tracer

目錄 <u>簡介</u> <u>必要條件</u> <u>需求</u> <u>採用元件</u> <u>背景資訊</u> <u>FTD封包處理</u> 設定 網路圖表 <u>使用Snort引擎擷取</u> 必要條件 <u>需求</u> <u>解決方案</u> <u>使用Snort引擎擷取</u> <u>需求</u> <u>解決方案</u> Tcpdump過濾器示例 使用FTD LINA引擎擷取 需求 <u>解決方案</u> 使用FTD LINA引擎擷取 — 透過HTTP匯出擷取 需求 <u>解決方案</u> 使用FTD LINA引擎擷取 — 透過FTP/TFTP/SCP匯出擷取 <u>需求</u> <u>解決方案</u> 使用FTD LINA引擎擷取 — 追蹤實際流量封包 <u>需求</u> <u>解決方案</u> <u>6.2後FMC軟體版本中的捕獲工具</u> <u> 因應措施 — 使用FTD CLI</u> 在6.2之後FMC上跟蹤實際資料包 FTD Packet Tracer實用程式 <u>需求</u> <u>解決方案</u> 6.2後FMC軟體版本中的Packet Tracer UI工具 相關資訊

# 簡介

本文說明如何使用Firepower威脅防禦(FTD)捕獲和Packet Tracer實用程式。

## 必要條件

需求

本文件沒有特定需求。

採用元件

本檔案中的資訊是根據以下軟體版本:

- 執行FTD軟體6.1.0的ASA5515-X
- 執行FTD軟體6.2.2的FPR4110
- 執行Firepower管理中心(FMC)軟體6.2.2的FS4000

本文中的資訊是根據特定實驗室環境內的裝置所建立。文中使用到的所有裝置皆從已清除(預設))的組態來啟動。如果您的網路運作中,請確保您瞭解任何指令可能造成的影響。

## 背景資訊

FTD封包處理

FTD封包處理視覺化,如下所示:

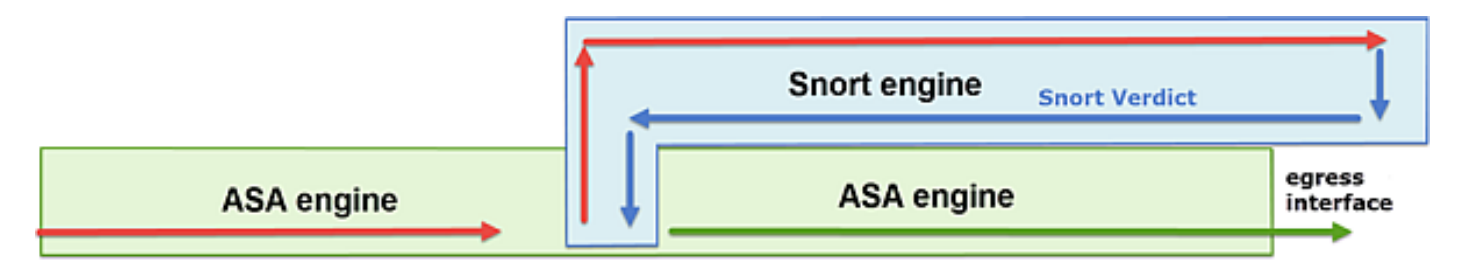

- 1. 封包進入輸入介面,並由LINA引擎處理。
- 2. 如果策略要求Snort引擎檢查資料包,
- 3. Snort引擎傳回封包的判定結果。
- 4. LINA 引擎根據 Snort 的判定結果捨棄或轉送封包.

根據架構,FTD擷取可位於以下位置:

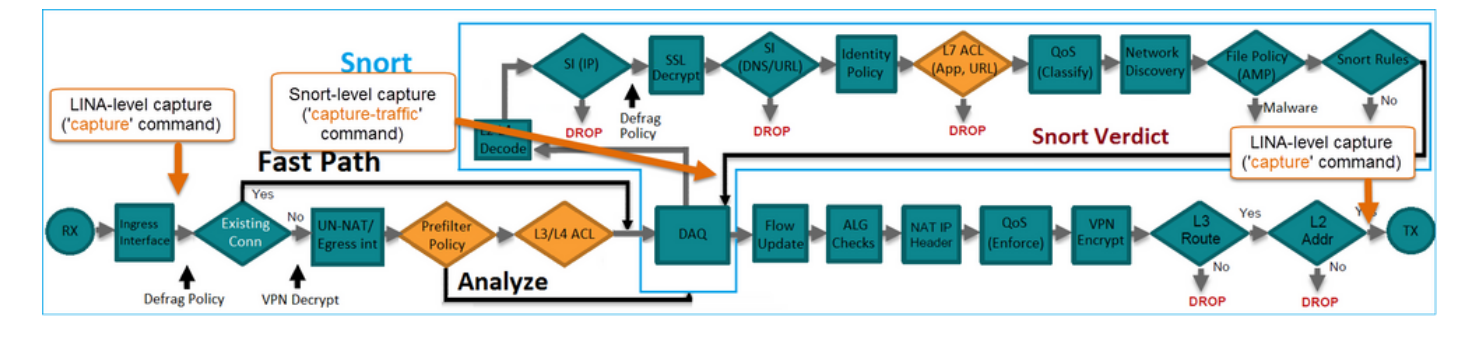

# 設定

## 網路圖表

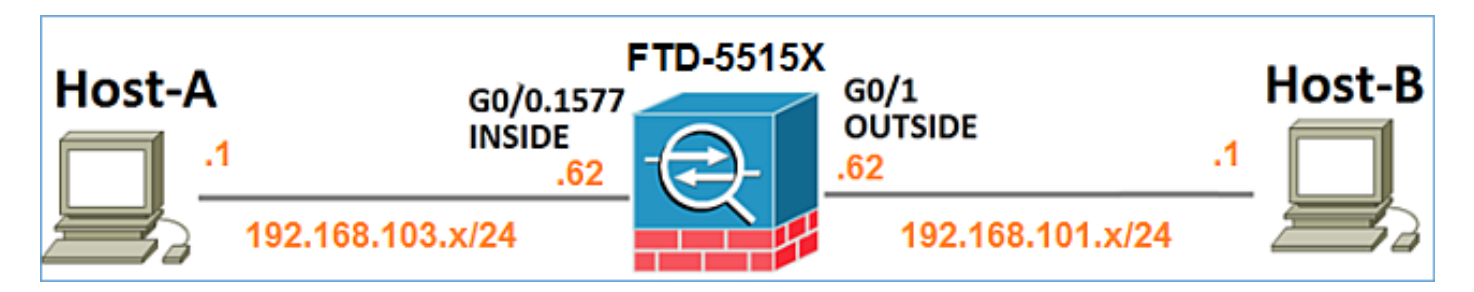

## 使用Snort引擎擷取

必要條件

FTD上應用了存取控制原則(ACP),允許網際網路控制訊息通訊協定(ICMP)流量通過。該策略還應 用了入侵策略:

| Overview            | Analysis            | Polici    | es Devices           | Objects     | AMP              |          |     |           |          |              |            | Deploy   | / 0       | System     | Help      | r mik  | dis ▼ |
|---------------------|---------------------|-----------|----------------------|-------------|------------------|----------|-----|-----------|----------|--------------|------------|----------|-----------|------------|-----------|--------|-------|
| Access Cont         | rol + Acces         | s Contro  | Network              | Discovery   | Application Det  | ectors   | Co  | rrelation | n A      | ctions •     |            |          |           |            |           |        |       |
| FTD5515             |                     |           |                      |             |                  |          |     |           |          |              |            |          |           |            |           |        |       |
| Indentifies Bollins | Enter a description |           |                      |             |                  |          |     |           |          |              |            |          |           |            |           |        |       |
| Identity Policy     | CHOINE              |           |                      |             | SSL Policy       | C DESCHE |     |           |          |              | _          |          |           |            |           |        |       |
| Rules Se            | curity Intelli      | gence     | HTTP Respons         | es Advan    | ced              |          |     |           |          |              | Ĩ.         | Inherita | nce Sett  | ings   🕎 P | olicy Ass | gnment | s (1) |
| 🛗 Filter by D       | levice              |           |                      |             |                  |          |     | 0 A       | dd Categ | jory 🔘       | Add Ruk    | e Sea    | rch Rules |            |           |        | х     |
| # Name              | 8                   | i D.<br>z | . Source<br>Networks | De<br>Ne    | st<br>tworks     | v        | u   | A         | Sr       | Dest P       | u          | IS       | Action    |            |           | -      |       |
| 👻 Mandator          | y - FTD5515         | - (1-1)   |                      |             |                  |          |     |           |          |              |            |          |           |            |           |        |       |
| 1 Allow ICM         | P d                 | iny an    | 2 192.168            | .103.0/24 灵 | 192.168.101.0/24 | any      | any | any       | any      | 👷 ICMP (     | 1) any     | any      | 🗸 Allo    | <b>V</b>   | 1         | 6      | 2 6   |
| 🐨 Default -         | FTD5515 (-)         |           |                      |             |                  |          |     |           |          |              |            |          |           |            |           |        |       |
| There are no        | rules in this s     | ection. A | id Rule or Add Ci    | itegory     |                  |          |     |           |          |              |            | lt       | ntru      | sion       | Poli      | cy     |       |
| Default Actio       | •                   |           |                      |             |                  |          |     | A         | ccess C  | ontrol: Bloc | k All Traf | fic      |           |            |           | *      |       |

## 需求

- 1. 在FTD CLISH模式下啟用擷取,而無需使用篩選條件。
- 2. 通過FTD Ping並檢查擷取的輸出。

## 解決方案

步驟 1.登入FTD主控台或SSH到br1介面,並在FTD CLISH模式下啟用擷取,而無需使用篩選條件。

#### capture-traffic

```
Please choose domain to capture traffic from:
  0 - br1
  1 - Router
Selection?
```

1

```
Please specify tcpdump options desired.
(or enter '?' for a list of supported options)
Options:
```

在FTD 6.0.x上,命令如下:

#### <#root>

>

```
system support
```

capture-traffic

步驟 2.透過FTD Ping並檢查擷取的輸出。

#### <#root>

>

```
capture-traffic
```

```
Please choose domain to capture traffic from:
  0 - br1
  1 - Router
```

```
Selection?
```

1

```
Please specify tcpdump options desired.
(or enter '?' for a list of supported options)
Options:
```

```
12:52:34.749945 IP olab-vl603-gw.cisco.com > olab-vl647-gw.cisco.com: ICMP echo request, id 0, seq 1, let
12:52:34.749945 IP olab-vl647-gw.cisco.com > olab-vl603-gw.cisco.com: ICMP echo reply, id 0, seq 1, let
12:52:34.759955 IP olab-vl603-gw.cisco.com > olab-vl647-gw.cisco.com: ICMP echo reply, id 0, seq 2, let
12:52:34.759955 IP olab-vl647-gw.cisco.com > olab-vl603-gw.cisco.com: ICMP echo reply, id 0, seq 2, let
12:52:34.759955 IP olab-vl603-gw.cisco.com > olab-vl603-gw.cisco.com: ICMP echo reply, id 0, seq 3, let
12:52:34.759955 IP olab-vl647-gw.cisco.com > olab-vl647-gw.cisco.com: ICMP echo reply, id 0, seq 3, let
12:52:34.759955 IP olab-vl647-gw.cisco.com > olab-vl603-gw.cisco.com: ICMP echo reply, id 0, seq 3, let
12:52:34.759955 IP olab-vl647-gw.cisco.com > olab-vl603-gw.cisco.com: ICMP echo reply, id 0, seq 4, let
12:52:34.759955 IP olab-vl647-gw.cisco.com > olab-vl647-gw.cisco.com: ICMP echo reply, id 0, seq 4, let
12:52:34.759955 IP olab-vl647-gw.cisco.com > olab-vl603-gw.cisco.com: ICMP echo reply, id 0, seq 4, let
12:52:34.759955 IP olab-vl647-gw.cisco.com > olab-vl603-gw.cisco.com: ICMP echo reply, id 0, seq 4, let
12:52:34.759955 IP olab-vl647-gw.cisco.com > olab-vl603-gw.cisco.com: ICMP echo reply, id 0, seq 4, let
12:52:34.759955 IP olab-vl647-gw.cisco.com > olab-vl603-gw.cisco.com: ICMP echo reply, id 0, seq 4, let
12:52:34.759955 IP olab-vl647-gw.cisco.com > olab-vl603-gw.cisco.com: ICMP echo reply, id 0, seq 4, let
12:52:34.759955 IP olab-vl647-gw.cisco.com > olab-vl603-gw.cisco.com: ICMP echo reply, id 0, seq 4, let
12:52:34.759955 IP olab-vl647-gw.cisco.com > olab-vl603-gw.cisco.com: ICMP echo reply, id 0, seq 4, let
12:52:34.759955 IP olab-vl647-gw.cisco.com > olab-vl603-gw.cisco.com: ICMP echo reply, id 0, seq 4, let
12:52:34.759955 IP olab-vl647-gw.cisco.com > olab-vl603-gw.cisco.com: ICMP echo reply, id 0, seq 4, let
12:52:34.759955 IP olab-vl647-gw.cisco.com > olab-vl603-gw.cisco.com: ICMP echo reply, id 0, seq 4, let
12:52:34.759955 IP olab-vl647-gw.cisco.com > olab-vl603-gw.cisco.com
```

使用Snort引擎擷取

#### 需求

1. 在FTD CLISH模式下使用IP 192.168.101.1的篩選條件啟用擷取。

2. 透過FTD Ping並檢查擷取的輸出。

解決方案

步驟 1.在FTD CLISH模式下使用IP 192.168.101.1的篩選條件啟用擷取。

<#root>

>

capture-traffic

Please choose domain to capture traffic from:

- 0 br1
- 1 Router

Selection?

1

Please specify tcpdump options desired. (or enter '?' for a list of supported options) Options:

host 192.168.101.1

步驟 2.透過FTD Ping並檢查擷取的輸出:

13:28:36.079982 IP olab-vl647-gw.cisco.com > olab-vl603-gw.cisco.com: ICMP echo reply, id 3, seq 0, len 13:28:36.079982 IP olab-vl647-gw.cisco.com > olab-vl603-gw.cisco.com: ICMP echo reply, id 3, seq 1, len 13:28:36.079982 IP olab-vl647-gw.cisco.com > olab-vl603-gw.cisco.com: ICMP echo reply, id 3, seq 2, len 13:28:36.079982 IP olab-vl647-gw.cisco.com > olab-vl603-gw.cisco.com: ICMP echo reply, id 3, seq 3, len 13:28:36.079982 IP olab-vl647-gw.cisco.com > olab-vl603-gw.cisco.com: ICMP echo reply, id 3, seq 3, len

您可以使用-n選項以數字格式檢視主機和埠號。例如,較早的捕獲顯示為:

#### capture-traffic

```
Please choose domain to capture traffic from:
    0 - br1
    1 - Router
Selection?
1
Please specify tcpdump options desired.
(or enter '?' for a list of supported options)
Options:
-n host 192.168.101.1
13:29:59.599959 IP 192.168.101.1 > 192.168.103.1: ICMP echo reply, id 5, seq 0, length 80
13:29:59.599959 IP 192.168.101.1 > 192.168.103.1: ICMP echo reply, id 5, seq 1, length 80
13:29:59.599959 IP 192.168.101.1 > 192.168.103.1: ICMP echo reply, id 5, seq 2, length 80
13:29:59.599959 IP 192.168.101.1 > 192.168.103.1: ICMP echo reply, id 5, seq 3, length 80
13:29:59.599959 IP 192.168.101.1 > 192.168.103.1: ICMP echo reply, id 5, seq 3, length 80
13:29:59.599959 IP 192.168.101.1 > 192.168.103.1: ICMP echo reply, id 5, seq 4, length 80
```

#### Tcpdump過濾器示例

#### 範例 1:

```
若要擷取Src IP或Dst IP = 192.168.101.1和Src port或Dst port = TCP/UDP 23,請輸入以下命令:
```

#### <#root>

Options:

```
-n host 192.168.101.1 and port 23
```

範例2:

若要擷取Src IP = 192.168.101.1和Src port = TCP/UDP 23, 請輸入以下命令:

<#root>

Options:

-n src 192.168.101.1 and src port 23

範例 3:

若要擷取Src IP = 192.168.101.1和Src port = TCP 23,請輸入以下命令:

Options:

-n src 192.168.101.1 and tcp and src port 23

範例 4:

若要擷取Src IP = 192.168.101.1並檢視封包的MAC位址,請新增「e」選項,然後輸入以下命令:

<#root>

Options:

-ne

src 192.168.101.1

17:57:48.709954

6c:41:6a:a1:2b:f6 > a8:9d:21:93:22:90,

ethertype IPv4 (0x0800), length 58: 192.168.101.1.23 > 192.168.103.1.25420: Flags [S.], seq 3694888749, ack 1562083610, win 8192, options [mss 1380], length 0

範例 5:

若要在擷取10個封包後退出,請輸入以下命令:

<#root>

Options:

-n -c 10 src 192.168.101.1

18:03:12.749945 IP 192.168.101.1.23 > 192.168.103.1.27287: Flags [.], ack 3758037348, win 32768, length 18:03:12.749945 IP 192.168.101.1.23 > 192.168.103.1.27287: Flags [P.], ack 1, win 32768, length 2 18:03:12.949932 IP 192.168.101.1.23 > 192.168.103.1.27287: Flags [P.], ack 1, win 32768, length 10 18:03:13.249971 IP 192.168.101.1.23 > 192.168.103.1.27287: Flags [.], ack 3, win 32768, length 0 18:03:13.249971 IP 192.168.101.1.23 > 192.168.103.1.27287: Flags [P.], ack 3, win 32768, length 0 18:03:13.279969 IP 192.168.101.1.23 > 192.168.103.1.27287: Flags [.], ack 3, win 32768, length 2 18:03:13.279969 IP 192.168.101.1.23 > 192.168.103.1.27287: Flags [.], ack 5, win 32768, length 0 18:03:13.279969 IP 192.168.101.1.23 > 192.168.103.1.27287: Flags [.], ack 5, win 32768, length 10 18:03:13.309966 IP 192.168.101.1.23 > 192.168.103.1.27287: Flags [.], ack 7, win 32768, length 0 18:03:13.309966 IP 192.168.101.1.23 > 192.168.103.1.27287: Flags [.], ack 7, win 32768, length 10 18:03:13.309966 IP 192.168.101.1.23 > 192.168.103.1.27287: Flags [.], ack 7, win 32768, length 1 18:03:13.309966 IP 192.168.101.1.23 > 192.168.103.1.27287: Flags [.], ack 7, win 32768, length 1 18:03:13.309966 IP 192.168.101.1.23 > 192.168.103.1.27287: Flags [.], ack 7, win 32768, length 0

範例 6:

若要將擷取寫入名稱為capture.pcap的檔案,並透過FTP將其複製到遠端伺服器,請輸入以下命令 :

Options:

-w capture.pcap host 192.168.101.1
CTRL + C <- to stop the capture
> file copy 10.229.22.136 ftp / capture.pcap

Enter password for ftp@10.229.22.136: Copying capture.pcap

Copy successful.

>

## 使用FTD LINA引擎擷取

#### 需求

1.使用以下過濾器在FTD上啟用兩個擷取:

| 來源 IP                   | 192.168.103.1                          |
|-------------------------|----------------------------------------|
| 目的地 IP                  | 192.168.101.1                          |
| 通訊協定                    | ICMP                                   |
| 介面                      | INSIDE                                 |
|                         | ·                                      |
| 來源 IP                   | 192.168.103.1                          |
| 來源 IP<br>目的地 IP         | 192.168.103.1<br>192.168.101.1         |
| 來源 IP<br>目的地 IP<br>通訊協定 | 192.168.103.1<br>192.168.101.1<br>ICMP |

2.從主機A(192.168.103.1)對主機B(192.168.101.1)執行Ping並檢查捕獲。

解決方案

步驟 1.啟用捕獲:

#### <#root>

> capture CAPI interface INSIDE match icmp host 192.168.103.1 host 192.168.101.1

> capture CAPO interface OUTSIDE match icmp host 192.168.101.1 host 192.168.103.1

#### 步驟 2.在CLI中檢查捕獲。

從主機A ping主機B:

## C:\Users\cisco>ping 192.168.101.1

Pinging 192.168.101.1 with 32 bytes of data: Reply from 192.168.101.1: bytes=32 time=4ms TTL=255 Reply from 192.168.101.1: bytes=32 time=5ms TTL=255 Reply from 192.168.101.1: bytes=32 time=1ms TTL=255 Reply from 192.168.101.1: bytes=32 time=1ms TTL=255

#### <#root>

```
> show capture
```

```
capture CAPI type raw-data interface INSIDE [Capturing
```

- 752 bytes
- ]

```
match icmp host 192.168.103.1 host 192.168.101.1
capture CAPO type raw-data interface OUTSIDE [Capturing
```

- 720 bytes
- ]

```
match icmp host 192.168.101.1 host 192.168.103.1
```

#### 由於INSIDE介面上的Dot1Q報頭,兩個捕獲具有不同的大小,如以下輸出示例所示:

<#root>

> show capture CAPI

8 packets captured 1: 17:24:09.122338

```
802.1Q vlan#1577
```

```
P0 192.168.103.1 > 192.168.101.1: icmp: echo request
2: 17:24:09.123071 802.1Q vlan#1577 P0 192.168.101.1 > 192.168.103.1: icmp: echo reply
3: 17:24:10.121392 802.1Q vlan#1577 P0 192.168.103.1 > 192.168.101.1: icmp: echo request
4: 17:24:10.122018 802.1Q vlan#1577 P0 192.168.101.1 > 192.168.103.1: icmp: echo reply
5: 17:24:11.119714 802.1Q vlan#1577 P0 192.168.103.1 > 192.168.101.1: icmp: echo request
6: 17:24:11.120324 802.1Q vlan#1577 P0 192.168.101.1 > 192.168.103.1: icmp: echo reply
7: 17:24:12.133660 802.1Q vlan#1577 P0 192.168.103.1 > 192.168.101.1: icmp: echo reply
8: 17:24:12.134239 802.1Q vlan#1577 P0 192.168.101.1 > 192.168.103.1: icmp: echo request
8: packets shown
```

#### <#root>

> show capture CAPO

8 packets captured

1: 17:24:09.122765 192.168.103.1 > 192.168.101.1: icmp: echo request 2: 17:24:09.122994 192.168.101.1 > 192.168.103.1: icmp: echo reply 3: 17:24:10.121728 192.168.103.1 > 192.168.101.1: icmp: echo request 4: 17:24:10.121957 192.168.101.1 > 192.168.103.1: icmp: echo reply 5: 17:24:11.120034 192.168.103.1 > 192.168.101.1: icmp: echo request 6: 17:24:11.120263 192.168.101.1 > 192.168.103.1: icmp: echo reply 7: 17:24:12.133980 192.168.103.1 > 192.168.101.1: icmp: echo request 8: 17:24:12.134194 192.168.101.1 > 192.168.103.1: icmp: echo reply

8 packets shown

## 使用FTD LINA引擎擷取 — 透過HTTP匯出擷取

需求

使用瀏覽器匯出先前場景中獲取的捕獲。

解決方案

若要使用瀏覽器匯出擷取,您需要:

- 1. 啟用HTTPS伺服器
- 2. 允許HTTPS訪問

預設情況下,HTTPS伺服器會停用,且不允許存取:

<#root>

>

show running-config http

>

步驟 1.導覽至Devices > Platform Settings,按一下New Policy,然後選擇Threat Defense Settings:

| D  | evices   | Objects    | AMP | Deploy        | ) 📀    | System  | Help 🔻      | mikis 🔻  |
|----|----------|------------|-----|---------------|--------|---------|-------------|----------|
| PN | Platfor  | m Settings |     |               |        |         |             |          |
|    |          |            |     |               |        |         | Object Ma   | nagement |
|    |          |            |     |               |        |         | 📀 New I     | Policy   |
|    | Device   | Туре       |     | Status        |        | Firepov | wer Setting | s        |
|    | Threat D | efense     |     | Targeting 1 d | levice | Threat  | Defense S   | ettings  |

## 指定策略名稱和裝置目標:

| New Policy                               |                                      |                  |
|------------------------------------------|--------------------------------------|------------------|
| Name:                                    | FTD5515-System_Policy                |                  |
| Description:                             |                                      |                  |
| Targeted Devices                         |                                      |                  |
| Select devices to v<br>Available Devices | which you want to apply this policy. | Selected Devices |
| Search by nam                            | e or value                           | FTD5515          |

## 步驟 2. 啟用HTTPS伺服器並新增要允許透過HTTPS存取FTD裝置的網路:

| Overview Analysis Policie         | es Devices Objects AMP | •                             |                          |       |
|-----------------------------------|------------------------|-------------------------------|--------------------------|-------|
| FTD5515-System Po                 | blicv                  |                               |                          |       |
| Enter a description               |                        |                               |                          |       |
|                                   |                        |                               |                          |       |
| ARP Inspection                    | Enable HTTP Server     |                               |                          |       |
| Banner<br>External Authentication | Port 443               | (Please don't use 80 or 1443) |                          |       |
| Fragment Settings     HTTP        |                        |                               |                          | 3 and |
| ICMP                              | Interface              |                               | Network                  |       |
| SMTP Server                       | INSIDE                 |                               | Net_192.168.103.0_24bits | / 8   |

儲存和部署。

在策略部署時,可以啟用debug http以檢視HTTP服務的啟動:

> debug http 255

debug http enabled at level 255.

http\_enable: Enabling HTTP server HTTP server starting.

FTD CLI上的結果為:

#### <#root>

> unebug all

> show run http http server enable http 192.168.103.0 255.255.255.0 INSIDE

# 在主機A(192.168.103.1)上開啟瀏覽器並使用此URL下載第一個擷取: <u>https://192.168.103.62/capture/CAPI/pcap/CAPI.pcap</u>。

| Https://192.168.103.62/capture/CAPI/pcap/CAPI.pcap                                                                                                    |  |
|----------------------------------------------------------------------------------------------------|--|
| Opening CAPI.pcap                                                                                                    |  |
| You have chosen to open:<br>CAPL.pcap<br>which is: Wireshark capture file (776 bytes)<br>from: https://192.168.103.62<br>What should Firefox do with this file?<br>Open with Wireshark (default)<br>Save File<br>Do this automatically for files like this from now on. |  |
| OK Cancel                                                                                                    |  |

### 供參考:

| https://192.168.103.62/capture/CAPI/pcap/CAPI.pca | 已<br>已啟用HTTP伺服器的FTD資料介面 |
|---------------------------------------------------|-------------------------|
|---------------------------------------------------|-------------------------|

=1

|                                                    | 的IP      |
|----------------------------------------------------|----------|
| https://192.168.103.62/capture/CAPI/pcap/CAPI.pcap | FTD擷取的名稱 |
| https://192.168.103.62/capture/CAPI/pcap/CAPI.pcap | 下載的檔案的名稱 |

對於第二次捕獲,請使用<u>https://192.168.103.62/capture/CAPO/pcap/CAPO.pcap</u>。

| Mttps://192.168.103.62/capture/CAPO/pcap/CAPO.pcap                                        |
|-------------------------------------------------------------------------------------------|
| Opening CAPO.pcap                                                                         |
| You have chosen to open:                                                                  |
| CAPO.pcap<br>which is: Wireshark capture file (744 bytes)<br>from: https://192.168.103.62 |
| What should Firefox do with this file?                                                    |
| Open with Wireshark (default)                                                             |
| Save File Do this externation!!» (or files like this form now or                          |
| Do this automatically for files like this from how on.                                    |
| OK Cancel                                                                                 |

使用FTD LINA引擎擷取 — 透過FTP/TFTP/SCP匯出擷取

需求

使用FTP/TFTP/SCP協定匯出先前場景中獲取的捕獲。

## 解決方案

將擷取匯出至FTP伺服器:

#### <#root>

firepower

# copy /pcap capture:CAPI ftp://ftp\_username:ftp\_password@192.168.78.73/CAPI.pcap

Source capture name [CAPI]?

Address or name of remote host [192.168.78.73]?

Destination username [ftp\_username]?

Destination password [ftp\_password]?

Destination filename [CAPI.pcap]?
!!!!!!

114 packets copied in 0.170 secs

firepower#

#### 將擷取匯出至TFTP伺服器:

#### <#root>

firepower

# copy /pcap capture:CAPI tftp://192.168.78.73

Source capture name [CAPI]?

Address or name of remote host [192.168.78.73]?

Destination filename [CAPI]?

346 packets copied in 0.90 secs

firepower#

## 將捕獲匯出到SCP伺服器:

#### <#root>

firepower#

copy /pcap capture:CAPI scp://scp\_username:scp\_password@192.168.78.55

Source capture name [CAPI]?

Address or name of remote host [192.168.78.55]?

Destination username [scp\_username]?

Destination filename [CAPI]? The authenticity of host '192.168.78.55 (192.168.78.55)' can't be established. RSA key fingerprint is <cb:ca:9f:e9:3c:ef:e2:4f:20:f5:60:21:81:0a:85:f9:02:0d:0e:98:d0:9b:6c:dc:f9:af:4 Are you sure you want to continue connecting (yes/no)? yes Warning: Permanently added '192.168.78.55' (SHA256) to the list of known hosts.

454 packets copied in 3.950 secs (151 packets/sec)

firepower#

從FTD中解除安裝擷取。 目前,當您需要從FTD解除安裝擷取時,最簡單的方法是執行以下步驟:

1.在Lina中 — copy /pcap capture:<cap\_name> disk0:

2.從FPR root - mv /ngfw/mnt/disk0/<cap\_name> /ngfw/var/common/

3.在FMC UI - System > Health > Monitor > Device > Advanced Troubleshooting中,輸入 <cap\_name>欄位並下載。

## 使用FTD LINA引擎擷取 — 追蹤實際流量封包

#### 需求

使用以下過濾器在FTD上啟用擷取:

| 來源 IP  | 192.168.103.1 |
|--------|---------------|
| 目的地 IP | 192.168.101.1 |
| 通訊協定   | ICMP          |
| 介面     | INSIDE        |
| 封包追蹤   | 是             |
| 跟蹤資料包數 | 100           |

從主機A(192.168.103.1)主機B(192.168.101.1)執行Ping並檢查捕獲。

#### 解決方案

跟蹤實際資料包對於排除連線問題非常有用。它允許您檢視資料包經過的所有內部檢查。新增trace detail關鍵字並指定要跟蹤的資料包數。預設情況下,FTD會追蹤前50個輸入封包。

在這種情況下,為FTD在INSIDE介面上接收的前100個封包啟用含有追蹤詳細資訊的擷取:

<#root>

> capture CAPI2 interface INSIDE trace detail trace-count 100 match icmp host 192.168.103.1 host 192.168

從主機A ping主機B,並檢查結果:

| C:\Users\ | cisco>ping  | 192.16  | 8.101.1  |          |         |
|-----------|-------------|---------|----------|----------|---------|
| Pinging 1 | 92.168.101  | .1 with | 32 bytes | of data: |         |
| Reply fro | n 192.168.1 | 101.1:  | bytes=32 | time=2ms | TTL=255 |
| Reply fro | n 192.168.1 | 101.1:  | bytes=32 | time=2ms | TTL=255 |
| Reply fro | m 192.168.1 | 101.1:  | bytes=32 | time=2ms | TTL=255 |
| Reply fro | n 192.168.1 | 101.1:  | bytes=32 | time=8ms | TTL=255 |

捕獲的資料包為:

<#root>

> show capture CAPI2

8 packets captured

| 1: | 18:08:04.232989 | 802.1Q vlan#1577 | P0 | 192.168.103.1 | > | 192.168.101.1: | icmp: | echo | request |
|----|-----------------|------------------|----|---------------|---|----------------|-------|------|---------|
| 2: | 18:08:04.234622 | 802.1Q vlan#1577 | P0 | 192.168.101.1 | > | 192.168.103.1: | icmp: | echo | reply   |
| 3: | 18:08:05.223941 | 802.1Q vlan#1577 | P0 | 192.168.103.1 | > | 192.168.101.1: | icmp: | echo | request |
| 4: | 18:08:05.224872 | 802.1Q vlan#1577 | P0 | 192.168.101.1 | > | 192.168.103.1: | icmp: | echo | reply   |
| 5: | 18:08:06.222309 | 802.1Q vlan#1577 | P0 | 192.168.103.1 | > | 192.168.101.1: | icmp: | echo | request |
| 6: | 18:08:06.223148 | 802.1Q vlan#1577 | P0 | 192.168.101.1 | > | 192.168.103.1: | icmp: | echo | reply   |
| 7: | 18:08:07.220752 | 802.1Q vlan#1577 | P0 | 192.168.103.1 | > | 192.168.101.1: | icmp: | echo | request |
| 8: | 18:08:07.221561 | 802.1Q vlan#1577 | P0 | 192.168.101.1 | > | 192.168.103.1: | icmp: | echo | reply   |
|    | inter alequin   |                  |    |               |   |                |       |      |         |

8 packets shown

此輸出顯示第一個封包的追蹤軌跡。感興趣的部分:

- 在第12階段,可以看到「正向流」。這是LINA引擎派遣陣列(實際上為內部操作順序)。
- 第13階段是FTD將封包傳送到Snort執行個體的地方。
- 第14階段是看到Snort裁決的地方。

```
> show capture CAPI2 packet-number 1 trace detail
```

8 packets captured 1: 18:08:04.232989 000c.2998.3fec a89d.2193.2293 0x8100 Length: 78 802.1Q vlan#1577 P0 192.168.103.1 > 192.168.101.1: icmp: echo request (ttl 128, id 3346) Phase: 1 Type: CAPTURE ... output omitted ... Phase: 12 Type: FLOW-CREATION Subtype: Result: ALLOW Config: Additional Information: New flow created with id 195, packet dispatched to next module Module information for forward flow ... snp\_fp\_inspect\_ip\_options snp\_fp\_snort snp\_fp\_inspect\_icmp snp\_fp\_adjacency snp\_fp\_fragment snp\_ifc\_stat Module information for reverse flow ... snp\_fp\_inspect\_ip\_options snp\_fp\_inspect\_icmp snp\_fp\_snort snp\_fp\_adjacency snp fp fragment snp\_ifc\_stat Phase: 13 Type: EXTERNAL-INSPECT Subtype: Result: ALLOW Config: Additional Information: Application: 'SNORT Inspect' Phase: 14 Type: SNORT Subtype: Result: ALLOW Config: Additional Information: Snort Verdict: (pass-packet) allow this packet ... output omitted ... Result: input-interface: OUTSIDE input-status: up input-line-status: up output-interface: OUTSIDE output-status: up output-line-status: up Action: allow 1 packet shown

## 6.2後FMC軟體版本中的捕獲工具

在FMC 6.2.x版中,引入了新的資料包捕獲嚮導。導覽至Devices > Device Management,然後點選 Troubleshoot圖示。然後選擇Advanced Troubleshooting,最後選擇Capture w/Trace。

| Overview Analysis             | Policies Devices            | Objects | s AM      | P Inte    | lligence      |        |               |   |     |  |  |
|-------------------------------|-----------------------------|---------|-----------|-----------|---------------|--------|---------------|---|-----|--|--|
| Device Management             | NAT VPN VQ                  | os pi   | atform S  | ettings   | FlexConf      | ig C   | Certificates  |   |     |  |  |
| By Group 💌                    |                             |         |           |           |               |        |               |   |     |  |  |
| Name                          |                             | Group   | Model     | License   | Туре          | Access | Control Poli. |   |     |  |  |
| FTD4110-2<br>10.48.23.254 - 0 | Cisco Firepower 4110 Threat | Cisco   | Firepower | 411( Base | e, Threat, Ma | a      | ACP1          | P | 6 💥 |  |  |

## 選擇Add Capture以建立FTD捕獲:

| Ad<br>FTD4 | Advanced Troubleshooting<br>FTD4110-2                     |      |       |                |                |                  |                  |          |        |             |        |  |
|------------|-----------------------------------------------------------|------|-------|----------------|----------------|------------------|------------------|----------|--------|-------------|--------|--|
| Fil        | File Download Threat Defense CLI Packet Tracer            |      |       |                |                |                  | w/Trace          |          |        |             |        |  |
| ¢          | C Auto Refresh Interval (seconds): 10 Enable Auto Refresh |      |       |                |                |                  |                  |          |        |             |        |  |
| Na         | Interface                                                 | Туре | Trace | Buffer<br>Mode | Buffer<br>Size | Packet<br>Length | Buffer<br>Status | Protocol | Source | Destination | Status |  |

| Add Capture           |                               |                         |                 | ? : × |                  |
|-----------------------|-------------------------------|-------------------------|-----------------|-------|------------------|
| Name*:                | САРІ                          | Interface*:             | INSIDE          | -     | Source interface |
| Match Criteria:       |                               |                         |                 |       |                  |
| Protocol*:            | IP                            | •                       |                 |       | IP Protocol      |
| Source Host*:         | 192.168.0.10                  | Source Network:         | 255.255.255.255 |       |                  |
| Destination<br>Host*: | 192.168.2.10                  | Destination<br>Network: | 255.255.255.255 |       |                  |
| SGT number:           | 0                             | (0-65535)               |                 |       | Circular buffer  |
| Buffer:               |                               |                         |                 |       |                  |
| Packet Size:          | 1518 14-1522 bytes            | Continuous Ca           | pture Trace     |       |                  |
| Buffer Size:          | 524288 1534-33554432<br>bytes | Stop when full          | Trace Count:    | 50    |                  |

當前FMC UI限制如下:

- 無法指定Src和Dst埠
- 只能匹配基本IP協定
- 無法為LINA引擎ASP丟棄啟用捕獲

因應措施 — 使用FTD CLI

從FMC UI應用捕獲後,捕獲會運行:

| File D                                                    | ownload   | Threat D | efense | CLI            | Packet T       | racer            | Capture w/Trace  |          | Clear the    |                   |               |             |           |            |           |    |
|-----------------------------------------------------------|-----------|----------|--------|----------------|----------------|------------------|------------------|----------|--------------|-------------------|---------------|-------------|-----------|------------|-----------|----|
| C Auto Refresh Interval (seconds): 10 Enable Auto Refresh |           |          |        |                |                |                  | capture          |          |              | ٢                 | Add           | Captu       | ure       |            |           |    |
| Na                                                        | Interface | Туре     | Trace  | Buffer<br>Mode | Buffer<br>Size | Packet<br>Length | Buffer<br>Status | Protocol | Source       | Destination       | Status        |             |           |            |           |    |
| CAPI                                                      | INSIDE    | raw-data | ~      | М              | 524288         | 1518             | Capturing        | IP       | 192.168.0.10 | 192.168.2.10      | Running       | Ø           | ũ         | 0          |           |    |
|                                                           |           |          |        |                |                |                  |                  |          |              |                   |               |             |           |            |           | Î  |
|                                                           |           |          |        |                |                |                  |                  |          | [            | Pause the capture | Save<br>in po | e th<br>cap | e (<br>fo | cap<br>rma | otu<br>at | re |

## FTD CLI上的擷取:

#### <#root>

```
> show capture
```

```
capture CAPI%intf=INSIDE% type raw-data trace interface INSIDE [Capturing - 0 bytes]
match ip host 192.168.0.10 host 192.168.2.10
>
```

## 在6.2之後FMC上跟蹤實際資料包

## 在FMC 6.2.x上,Capture w/Trace嚮導允許您在FTD上捕獲和跟蹤實際資料包:

| Add Capture           |                            |                         | ?               | ×                     |
|-----------------------|----------------------------|-------------------------|-----------------|-----------------------|
| Name*:                | CAPI                       | Interface*:             | INSIDE          |                       |
| Match Criteria:       |                            |                         |                 |                       |
| Protocol*:            | IP 💌                       |                         |                 |                       |
| Source Host*:         | 192.168.16.111             | Source Network:         | 255.255.255.255 |                       |
| Destination<br>Host*: | 192.168.17.1               | Destination<br>Network: | 255.255.255.255 |                       |
| SGT number:           | 0                          | (0-65533)               |                 |                       |
| Buffer:               |                            |                         |                 |                       |
| Packet Size:          | 1518 14-1522 bytes         | Continuous Car          | oture 🕑 Trace   | Trace ingress packets |
| Buffer Size:          | 524288 1534-33554432 bytes | Stop when full          | Trace Count: 50 |                       |

您可以在FMC UI中檢查跟蹤的資料包:

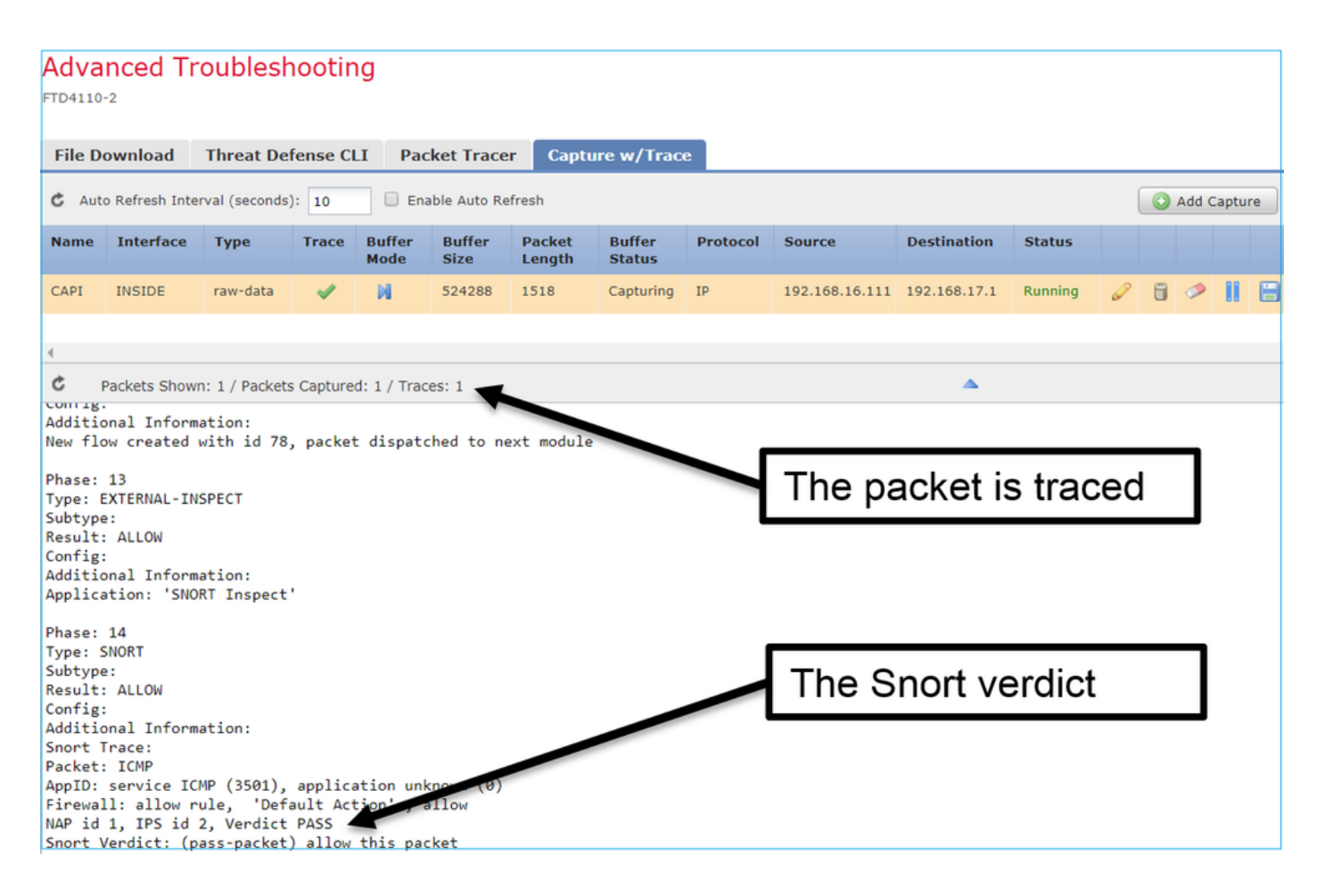

## FTD Packet Tracer實用程式

## 需求

使用Packet Tracer實用程式處理此流,並檢查資料包的內部處理方式:

| 輸入介面   | INSIDE        |
|--------|---------------|
| 通訊協定   | ICMP回應請求      |
| 來源 IP  | 192.168.103.1 |
| 目的地 IP | 192.168.101.1 |

#### 解決方案

Packet Tracer生成虛擬資料包。如本例所示,資料包接受Snort檢測。在Snort層級同時進行的擷取 (capture-traffic)顯示ICMP回應要求: Phase: 1 Type: CAPTURE Subtype: Result: ALLOW Config: Additional Information: MAC Access list Phase: 2 Type: ACCESS-LIST Subtype: Result: ALLOW Config: Implicit Rule Additional Information: MAC Access list Phase: 3 Type: ROUTE-LOOKUP Subtype: Resolve Egress Interface Result: ALLOW Config: Additional Information: found next-hop 192.168.101.1 using egress ifc OUTSIDE Phase: 4 Type: ACCESS-LIST Subtype: log Result: ALLOW Config: access-group CSM\_FW\_ACL\_ global access-list CSM\_FW\_ACL\_ advanced permit ip 192.168.103.0 255.255.255.0 192.168.101.0 255.255.255.0 rule access-list CSM\_FW\_ACL\_ remark rule-id 268436482: ACCESS POLICY: FTD5515 - Mandatory/1 access-list CSM\_FW\_ACL\_ remark rule-id 268436482: L4 RULE: Allow ICMP Additional Information: This packet is sent to snort for additional processing where a verdict is reached ... output omitted ... Phase: 12 Type: FLOW-CREATION Subtype: Result: ALLOW Config: Additional Information: New flow created with id 203, packet dispatched to next module Phase: 13 Type: SNORT Subtype: Result: ALLOW Config: Additional Information: Snort Trace: Packet: ICMP AppID: service ICMP (3501), application unknown (0) Firewall: allow rule, id 268440225, allow NAP id 2, IPS id 0, Verdict PASS

Snort Verdict: (pass-packet) allow this packet

```
Result:
input-interface: INSIDE
input-status: up
input-line-status: up
output-interface: OUTSIDE
output-status: up
output-line-status: up
Action: allow
```

>

Packet Tracer測試時的Snort級捕獲顯示虛擬資料包:

<#root>

>

```
capture-traffic
```

```
Please choose domain to capture traffic from:
  0 - management0
  1 - Router
```

Selection? 1

```
Please specify tcpdump options desired.
(or enter '?' for a list of supported options)
Options:
-n
13:27:11.939755 IP 192.168.103.1 > 192.168.101.1: ICMP echo request, id 0, seq 0, length 8
```

6.2後FMC軟體版本中的Packet Tracer UI工具

在FMC 6.2.x版中引入了Packet Tracer UI工具。該工具與擷取工具可相同方式存取,並允許您在 FTD上從FMC UI執行Packet Tracer:

|                                                                                                    |                               | Configuration          | Users          | Domains  | Integration (               | Jpdates  | Licenses <b>•</b> | Health 🕨 | Monitor |
|----------------------------------------------------------------------------------------------------|-------------------------------|------------------------|----------------|----------|-----------------------------|----------|-------------------|----------|---------|
| Advanced Tro                                                                                                   | oubleshooting                 |                        |                |          |                             |          |                   |          |         |
| File Download                                                                                                  | Threat Defense CLI            | acket Tracer 🛛 🤇       | Capture w/     | Trace    | Тр                          | 0 000    | rce int           | orfaco   |         |
| Select the packet                                                                                              | type and supply the packet pa | arameters. Click start | to trace the p | acket.   |                             |          |                   | enace    |         |
| Packet type:                                                                                                   | ТСР                           | ~                      |                |          | Interface*:                 | INSIDE   |                   | ~        |         |
| Source*:                                                                                                    | IP address (IPv4)             | ▼ 192.168.0.10         |                |          | Source Port*:               | 1111     |                   | ~        |         |
| Destination*:                                                                                                  | IP address (IPv4)             | ▼ 192.168.2.10         |                |          | Destination Port*           | : http   |                   | ~        |         |
| SGT number:                                                                                                    | SGT number. (0-65533)         | VLAN ID: VI            | LAN ID (1      | -4096)   | Destination Mac<br>Address: | XXXX.XXX | X.XXXX            |          |         |
| Output Format:                                                                                                 | summary                       | •                      |                |          |                             |          |                   |          |         |
| Start                                                                                                    | Clear                         |                        |                |          |                             |          |                   |          |         |
| •                                                                                                    |                               |                        |                |          |                             |          |                   |          | _       |
| Output                                                                                                    |                               |                        |                | <b>A</b> |                             |          |                   |          | Raw     |
| Phase: 1<br>Type: CAPTURE<br>Subtype:<br>Result: ALLOW<br>Config:<br>Additional Information<br>MAC Access list | on:                           |                        |                |          | The                         | tracer   | outpu             | t        |         |

# 相關資訊

- Firepower威脅防禦命令參考指南
- Firepower 系統版本資訊, 6.1.0 版本
- <u>適用於 Firepower 裝置管理員 6.1 版的 Cisco Firepower 威脅防禦設定指南</u>
- <u>技術支援與文件 Cisco Systems</u>

## 關於此翻譯

思科已使用電腦和人工技術翻譯本文件,讓全世界的使用者能夠以自己的語言理解支援內容。請注 意,即使是最佳機器翻譯,也不如專業譯者翻譯的內容準確。Cisco Systems, Inc. 對這些翻譯的準 確度概不負責,並建議一律查看原始英文文件(提供連結)。